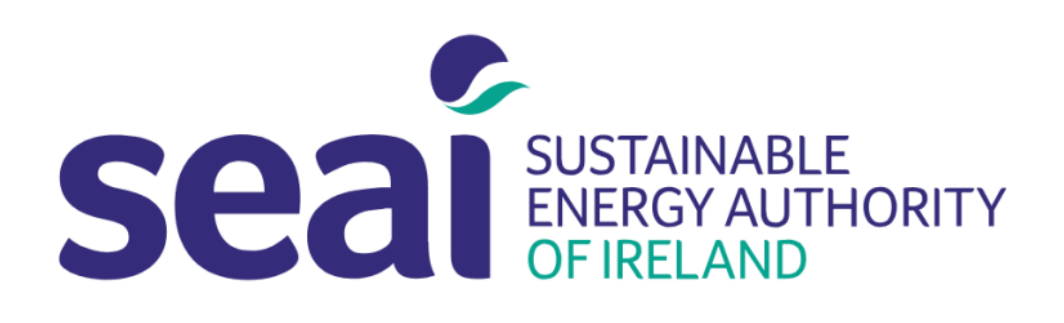

# Guidance Document for SEAI's Energy Master Planning Dashboard

Supporting the Sustainable Energy Communities in their Energy Master Planning through the launch of the Energy Master Planning Dashboard

> Data and Insights Department Ver 3.0 (April 2025)

# Contents

| 1. | Introduction                                      | 3 |
|----|---------------------------------------------------|---|
|    | 1.1 Sustainable Energy Communities                | 3 |
|    | 1.2 Overview of Dashboard                         | 3 |
| 2. | Interacting with the SEC-EMP Dashboard (Desktop)4 | ł |
|    | 2.1 Filter Tool                                   | 1 |
|    | 2.2 Downloading Data                              | 5 |
|    | 2.3 Tabs on homepage                              | 5 |
|    | 2.4 Printing/Exporting Map Images6                | 5 |
|    | 2.5 Charts                                        | 7 |
|    | 2.6 Grant Uptake Page                             | 7 |
|    | 2.6.1 Home Energy Upgrades Information10          | ) |
|    | 2.6.2 Electric Vehicle Grants Information10       | ) |
|    | 2.7 Map Pop-Ups / Data tables11                   | L |
|    | 2.8 Starting a New Energy Master Plan (EMP)12     | 2 |
|    | 2.9 Chart on Energy efficiency bands16            | 5 |
| 3. | Data Available17                                  | 7 |

### 1. Introduction

#### 1.1 Sustainable Energy Communities

There are approximately 900 Sustainable Energy Communities (SECs) nationally. This Dashboard will help these SECs prepare an Energy Master Plan (EMP).

To support in the preparation of an EMP, the Sustainable Energy Authority of Ireland (SEAI) has prepared this dashboard to help visualise and summarise key residential energy related data broken down to the community level. The EMP Dashboard will allow these SECs to understand the current residential building stock within their areas in an intuitive visual way by exploring detailed data on dwellings that have had Building Energy Ratings (BER) assessments carried out. This will help communities understand, for example, the typical age of dwellings in an area, the primary type of walls used to construct those dwellings, or the primary fuel source used by homeowners to heat their homes. In addition, communities can download data into a spreadsheet for further analysis, print informative maps for reports and monitor the uptake of SEAI grant funding within their area.

#### 1.2 Overview of Dashboard

The SEC-EMP Dashboard is a tool developed by SEAI to make key residential energy data available to SECs for planning and informing their Energy Master Planning.

The current release of SEAI's SEC-EMP Dashboard provides community level summaries of data in the following areas:

- Building Energy Ratings
- Dwelling Types
- Year of Construction
- Fuel Types
- Wall Types
- Heat Loss Indicator
- Grants

Note that the boundaries of an SEC are defined by a set of Census Small Areas.

The dashboard allows the community mentors and contractors to explore these energy topics in an intuitive visual way and download the data for their own analysis. This explanatory note aims to explain the operation of the dashboard and draw attention to any relevant technical details and caveats that may assist with the interpretation of this data.

#### → SEAI's Energy Master Planning Dashboard (SEC-EMP) can be accessed <u>here</u>

SEAI intends to revise and extend each release of the SEC-EMP dashboard, to accommodate requests and suggestions from the communities and other users (where possible) with the data that is currently available. It will do this through direct consultation, through collecting questions, data requests and/or suggestions through our mailbox epssu@seai.ie.

## 2. Interacting with the SEC-EMP Dashboard (Desktop)

#### → SEAI's Energy Master Planning Dashboard (SEC-EMP) can be accessed <u>here</u>

#### 2.1 Filter Tool

On the top right of the dashboard, you can use the Filter to Community tool to select your Sustainable Energy Community (SEC). This tool filters out the chosen community and will then zoom in on the map to this location. This is programmed to filter all tabs when you click *Apply*.

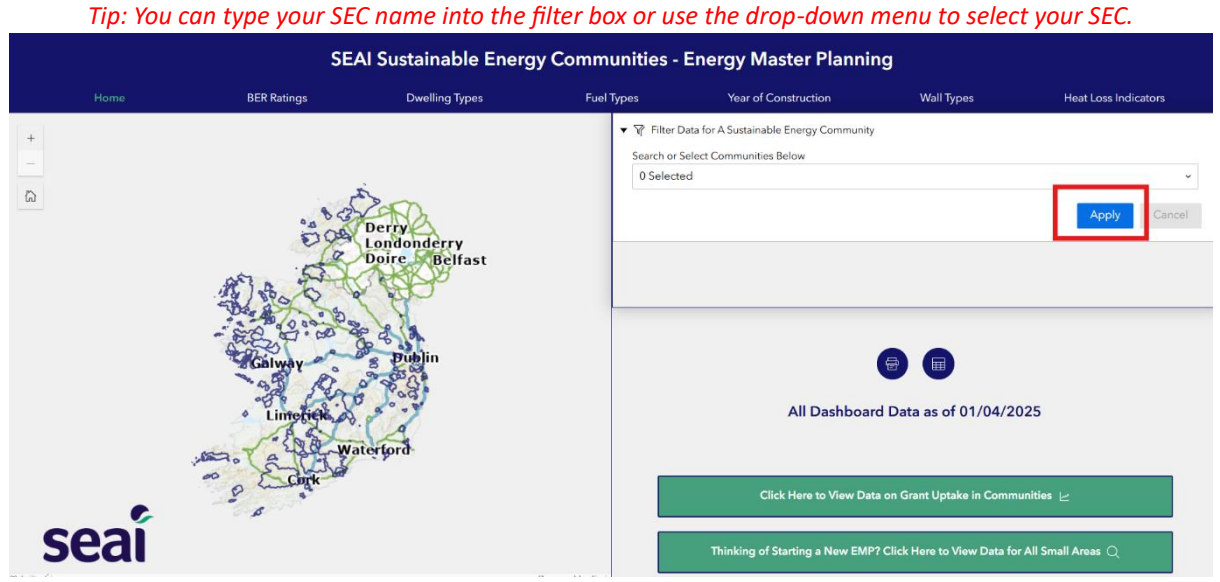

Figure 1 Home page of SEC EMP Dashboard

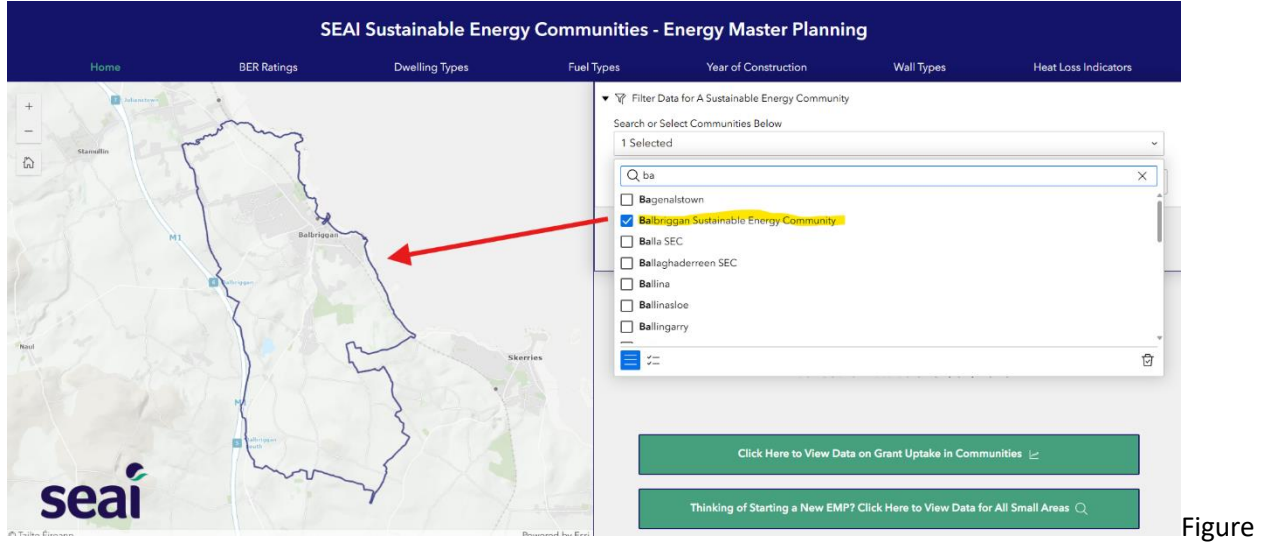

2 Balbriggan SEC - with map zoomed in on boundary outline

#### 2.2 Downloading Data

When you click on the widget button *Export Data*, a table will appear on the screen. Note that if you have previously applied a filter the table will only display data for that particular SEC. There is an option to export as a csv file or a Json file. Click on the icon (4 dots highlighted in yellow) in the top right-hand corner of your table to display the exporting options.

| Export Data            |                            |                           |              |                                    |                                                               |                                                  | :       | ≈ × |
|------------------------|----------------------------|---------------------------|--------------|------------------------------------|---------------------------------------------------------------|--------------------------------------------------|---------|-----|
| Small Area BER Aggreg  | ates Individual BER Record | S                         |              |                                    |                                                               |                                                  | ;<br>10 | 88  |
| SMALL_AREA \$          | EMP_ID \$                  | SEC_NAME \$ ···           | BER_COUNT \$ | TOTAL_RESIDENC \$                  | BER_COVERAGE \$                                               | BER_A1 \$                                        | BER_A   | 2   |
| 267002001              | EMP226                     | Balbriggan Sustainable En | 42           | 113                                | 0.37                                                          | 0                                                | 2       |     |
| 267002002/01           | EMP226                     | Balbriggan Sustainable En | 96           | 96                                 | 1                                                             | 1                                                | 1       |     |
| 267002002/02           | EMP226                     | Balbriggan Sustainable En | 144          | 147                                | 0.98                                                          | 1                                                | 21      |     |
| 267002002/03           | EMP226                     | Balbriggan Sustainable En | 148          | 151                                | 0.98                                                          | 1                                                | 32      |     |
| 267002002/04           | EMP226                     | Balbriggan Sustainable En | 108          | 138                                | 0.78                                                          | 0                                                | 30      |     |
| hal: 82   Selection: 0 |                            | et al                     | Skerries     | All                                | Dashboard Data as of 0                                        | 1/04/2025                                        |         |     |
| seai                   | The second second          | ~~~                       |              | Click Here<br>Thinking of Starting | to View Data on Grant Uptake<br>a New EMP? Click Here to Viet | in Communities ⊵<br>w Data for All Small Areas Q |         |     |

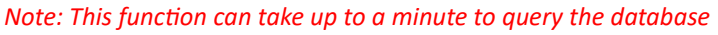

Figure 3 Showing Table export settings

There are 2 table options to download.

- Individual BER Ratings This table includes dwelling-specific data collected during a BER assessment. Each row in this table corresponds to a unique dwelling, which has been anonymised and geolocated to the census small area level. This table contains additional information on homes that is not featured within the dashboard itself.
- Small Area Aggregates This table includes BER data that has been aggregated up to the level of census small area. This table contains additional information on homes that is not featured within the dashboard itself.

#### 2.3 Tabs on homepage

By clicking on the energy related tabs in the Homepage bar at the top of the dashboard – this will direct you to a new page. The page you are currently viewing will have the text coloured in green. Click through all of these to view the various energy related pages.

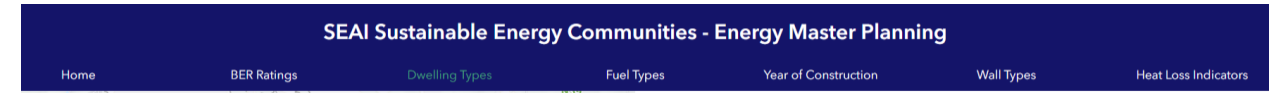

#### 2.4 Printing/Exporting Map Images

Click on the Print widget button to open the print options. Each of these print icons are linked to the associated map within the page. You can toggle the settings in this tool, for example changing the map title, adding a scale bar or North Arrow. This is useful if you wish to export a map for adding into a report. Click print at the bottom of the settings and check your results.

|                | SEAI Sustainable Energy Communities - Energy Master Planning |                                                                                                    |                           |               |                      |            |                      |  |
|----------------|--------------------------------------------------------------|----------------------------------------------------------------------------------------------------|---------------------------|---------------|----------------------|------------|----------------------|--|
|                | Home                                                         | BER Ratings                                                                                                    | Dwelling Types            | Fuel Types    | Year of Construction | Wall Types | Heat Loss Indicators |  |
| +              | 2 palametere                                                 |                                                                                                    |                           |               |                      |            |                      |  |
| - 1            | A/1.32                                                       |                                                                                                    | Print Map                 | * ×           |                      |            |                      |  |
| G              | Stamullin                                                    |                                                                                                    | Print template            | Results       |                      |            |                      |  |
|                | 12 July and                                                  | -                                                                                                    | Template                  |               |                      |            | $\geq$               |  |
|                |                                                              | La Diminator in a                                                                                                    | A3 Landscape              | v             |                      |            |                      |  |
|                |                                                              | 2 1 1 2 C                                                                                                    | Title                     |               |                      | X          |                      |  |
|                |                                                              | and a state of the state of the | Sustainable Energy Commun | ities Web Map |                      | X          |                      |  |
|                |                                                              |                                                                                                    | Advanced                  | $\sim$        |                      |            |                      |  |
| 3 2            |                                                              |                                                                                                    | Show print area           |               |                      |            |                      |  |
| Naul           |                                                              | 1 Martin Contraction                                                                                                    |                           |               |                      |            |                      |  |
|                |                                                              |                                                                                                    | Print                     |               |                      |            |                      |  |
|                |                                                              | M Contraction                                                                                                    |                           |               |                      |            |                      |  |
|                |                                                              |                                                                                                    | 1. 151                    |               |                      |            |                      |  |
|                |                                                              | D and a second second s |                           | F             |                      |            |                      |  |
|                |                                                              |                                                                                                    |                           | G             |                      |            |                      |  |
| 8              |                                                              | 1 1 1 A                                                                                                    |                           |               |                      |            | CODÍ                 |  |
| -              |                                                              |                                                                                                    |                           |               |                      |            | Sedi                 |  |
| / tante Eirean | n                                                            |                                                                                                    | Powere                    | D DV ESH      |                      |            |                      |  |

Figure 5 Printing Widget box

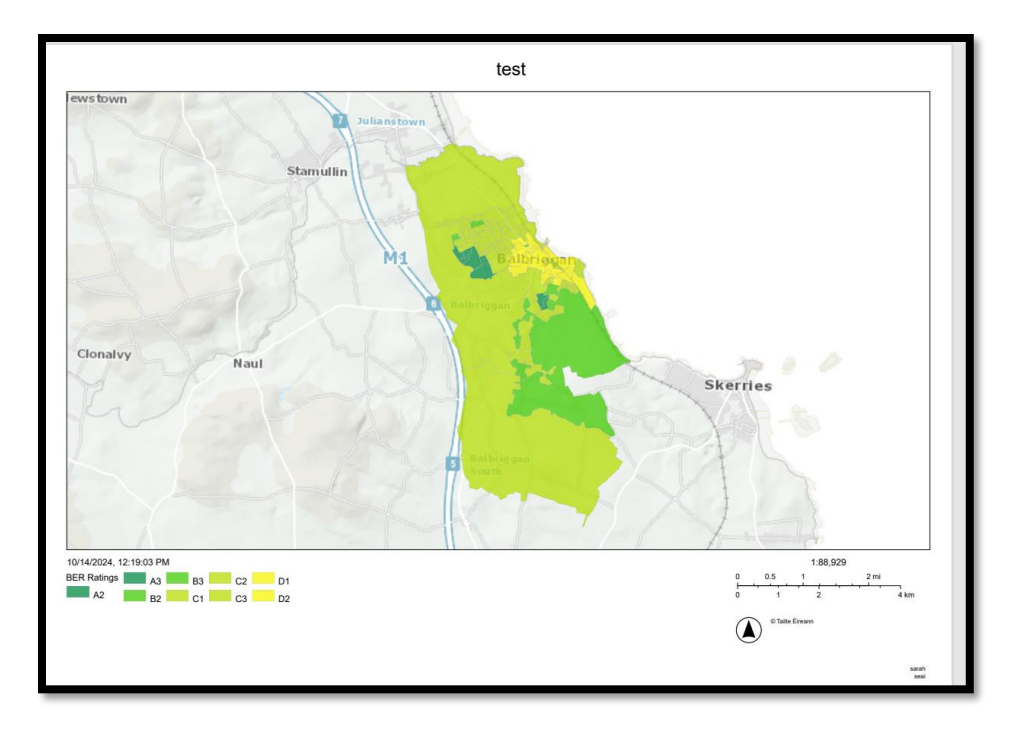

Figure 6 Showing exported printable map

#### 2.5 Charts

Each Page will have an associated chart e.g. a pie chart, line graph or bar chart. Again, if you have set a filter the charts and map will automatically update for your filtered community. All slices have a label and a value, and you can hover over the slices to get the total percentage of that attribute.

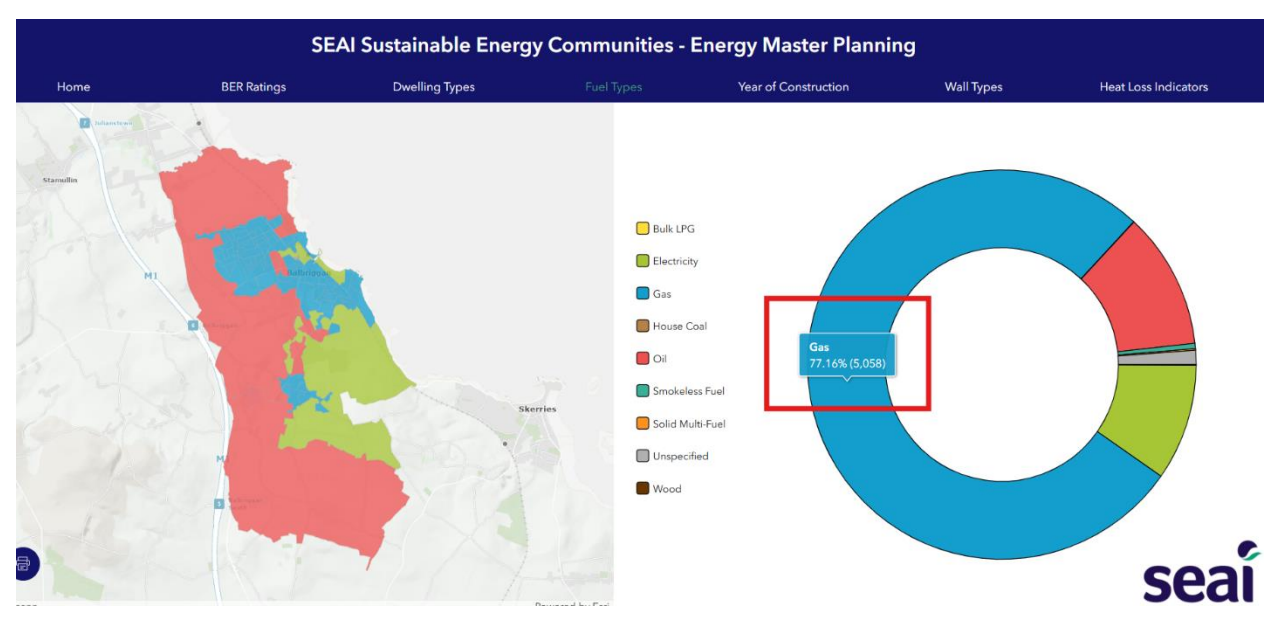

Figure 7 Chart showing value and attribute %

#### 2.6 Grant Uptake Page

There is a separate page for information on grants. Click on the button in the bottom right to navigate to the page. There will be information on:

- Home Energy Upgrades
- Electric Vehicle Grants

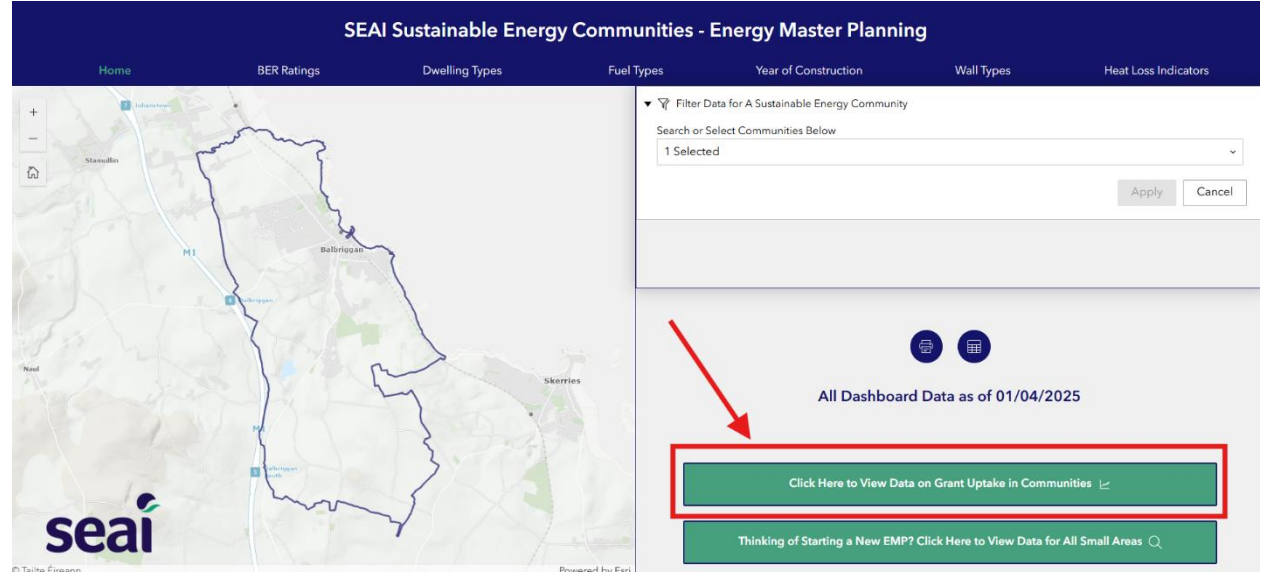

Figure 8 Button showing link to Grants page

Once directed to the grants page there will be separate page tabs for Energy Upgrades, and Electric Vehicle Grants. This data is aggregated to a community level.

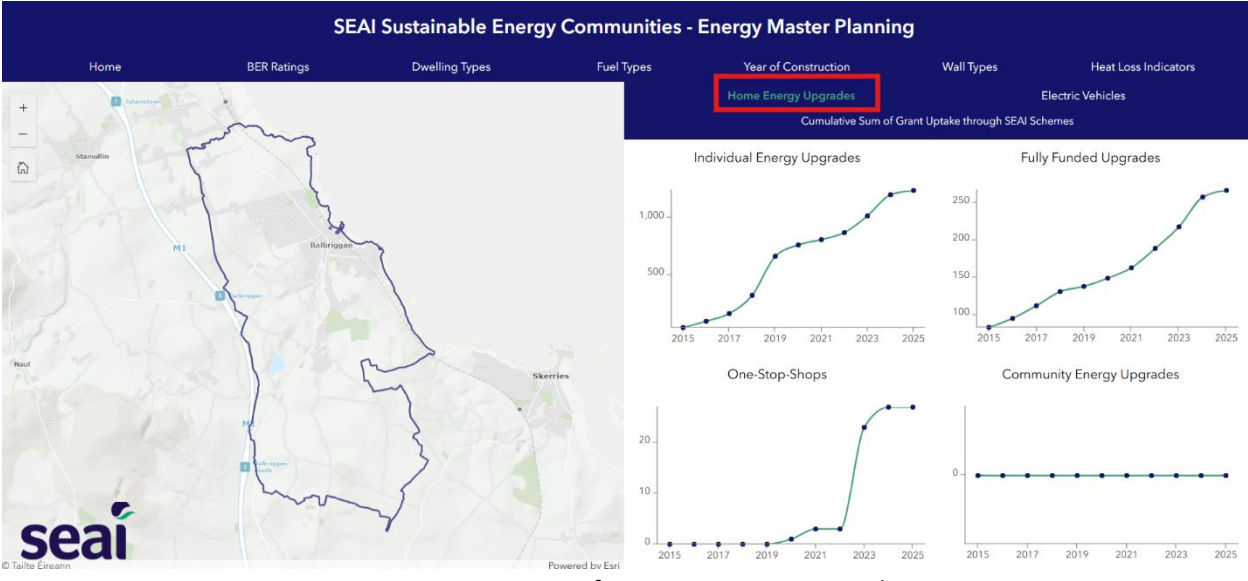

Figure 9 Grants page for Home Energy Upgrades

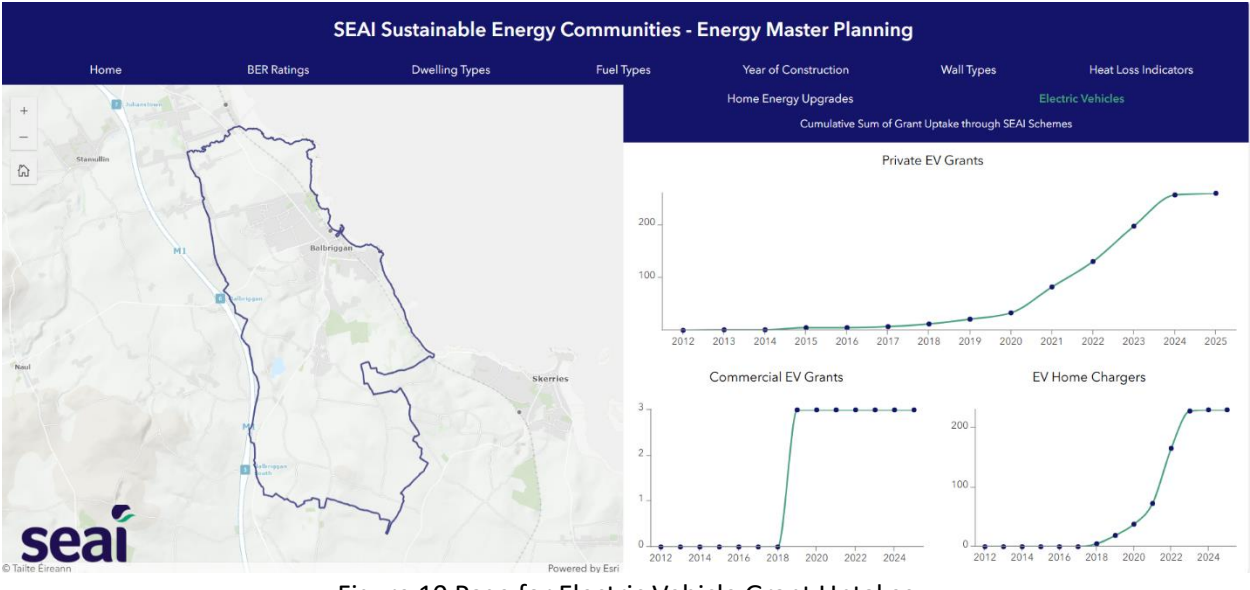

Figure 10 Page for Electric Vehicle Grant Uptakes

#### 2.6.1 Home Energy Upgrades Information

A Home Energy Upgrade is any measure taken by a homeowner to improve the energy efficiency of their home.

- Individual Energy Upgrade Grants: formerly the Better Energy Homes grant scheme, this scheme is for homeowners and private landlords who choose to manage their own home energy upgrades. This gives them the flexibility to take a step-by-step approach, carrying out different upgrades over time to suit their budgets. With this grant route, homeowners select a SEAI registered contractor and apply for a grant which is paid directly to the homeowner once the works have been completed.
- Fully Funded Energy Upgrades: formerly the Warmer Homes Scheme, this scheme is for homeowners who receive certain welfare payments. Eligible applicants will have their home assessed by an SEAI surveyor who will make recommendations for certain energy upgrade measures. SEAI appoint a contractor to carry out the upgrade works, and the cost of the upgrades are fully funded by SEAI.
- **One-Stop-Shop Service**: this scheme offers homeowners all the services required for a complete home energy upgrade. A registered one-stop-shop operator manages the entire process, from initial home assessment through to the final BER assessment. Through this scheme, homeowners can avail of up to 50% of the cost of the works.
- **Community Energy Grants**: each year SEAI supports multiple community projects across Ireland. These projects are aimed at delivering energy savings to homeowners, community groups, private sector organisations and public sector bodies, and the community energy grant scheme is in place to provide financial assistance to these projects

This data is sourced through SEAI's grant scheme databases, collated and aggregated by SEAI's National Retrofit team.

#### 2.6.2 Electric Vehicle Grants Information

Electric vehicles (EVs) are a low or potentially zero carbon alternative to traditional fossil-fuel vehicles and offer a means of reducing diesel and petrol use, and so lowering CO2 emissions. This chart displays EV grants awarded to SEAI. This includes the number of grants issued for domestic chargers, privately owned vehicles and commercial vehicles

This data is sourced from SEAI's grants databases.

- While most battery electric vehicles (BEVs) are new and receive an SEAI grant, an increasing share of plug-in hybrid electric vehicles (PHEVs) are pre-owned imports from the UK. Table TEM27 from the CSO provides "New and used private cars licensed for the first time by licensing authority, fuel type and month".
- Data on vehicle grants (number and euro amounts) are based on SEAI investments from 2012-todate; Data on charger grants (number and euro amounts) are based on SEAI investments from 2018-to-date

• The number of grants and their euro amounts are given for battery electric vehicles (BEVs) and Plug-in Electric Hybrid Vehicles (PHEVs) until 2021, and BEVS only from the start of 2022

#### 2.7 Map Pop-Ups / Data tables

To find details on specific zones (Small areas), click on the small area on the map. This will highlight in a light blue colour. A box will appear with data associated with that area.

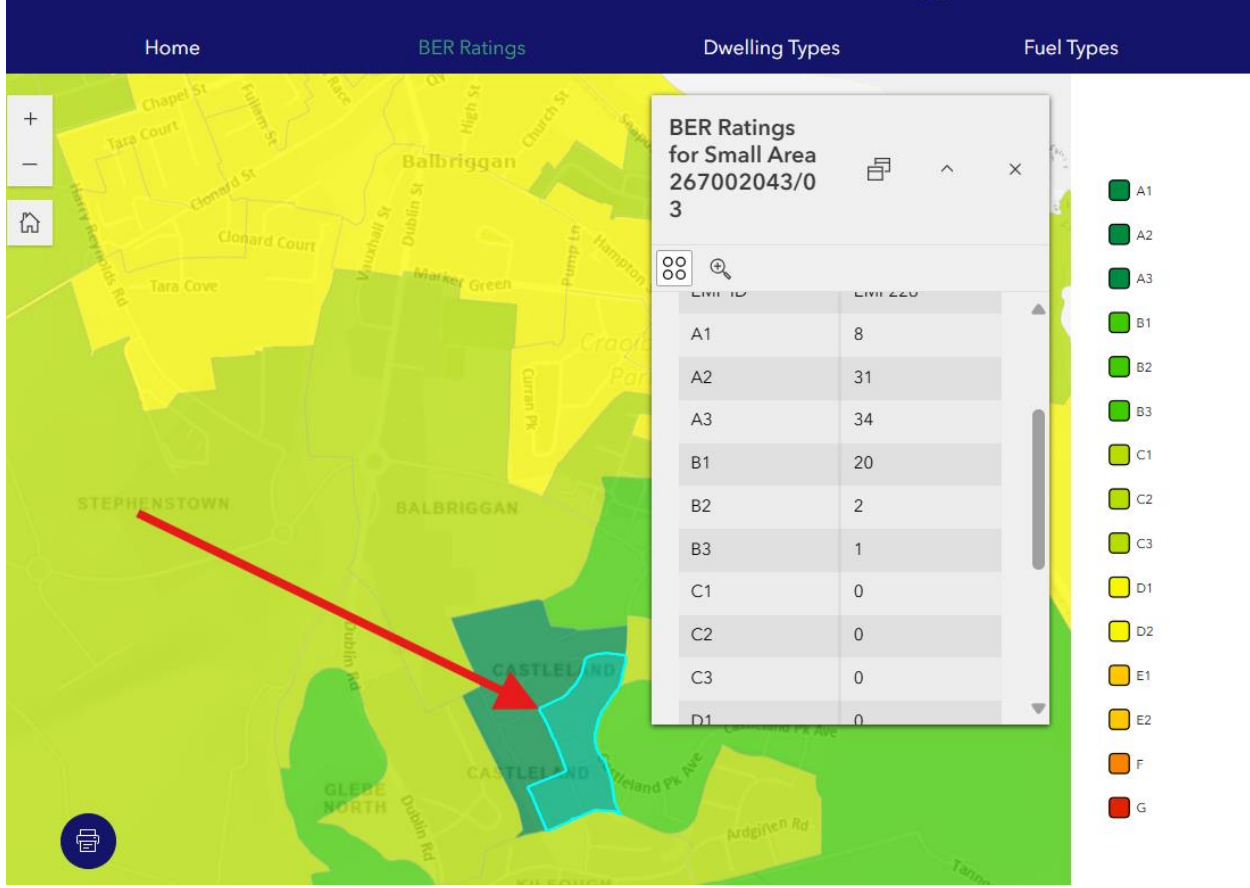

Figure 11 Pop-up showing data for one small area

|                  |                           | SEA                                   | l Sustainable                                       | Energy (     | Comm         | unities - Ene | ergy Master Plannir  | ıg         |                      |
|------------------|---------------------------|---------------------------------------|-----------------------------------------------------|--------------|--------------|---------------|----------------------|------------|----------------------|
|                  | Home                      | BER Ratings                           | Dwelling Type                                       | es           | Fuel         | Types         | Year of Construction | Wall Types | Heat Loss Indicators |
| + -              | 1                         |                                       | Construction<br>Years in Small<br>Area<br>067110004 | 日 ^          | ×            |               |                      |            |                      |
|                  |                           |                                       | 88 Q                                                |              |              | 1919-1945     |                      | /          |                      |
|                  |                           |                                       | Census Small                                        | 067110004    |              | 1946-1960     |                      |            |                      |
|                  | 100                       |                                       | Area                                                |              | - 1          | 1961-1970     |                      |            |                      |
|                  | Contraction of the second |                                       | SEC Name                                            | Aran Islands |              | 1971-1980     |                      |            |                      |
|                  |                           |                                       | EMPID                                               | EMP002       |              | 1081 1000     |                      |            |                      |
|                  |                           |                                       | Before 1919                                         | 0            |              |               |                      |            |                      |
|                  |                           |                                       | 1919-1945                                           | 0            |              | 1991-2000     |                      |            |                      |
|                  |                           |                                       | I 1946-1960                                         | 0            |              | 2001-2010     |                      |            |                      |
|                  |                           |                                       | 1961-1970                                           | 2            |              |               |                      |            |                      |
|                  |                           | · · · · · · · · · · · · · · · · · · · | 1971-1980                                           | 2            |              | 2011-2020     |                      |            |                      |
|                  |                           |                                       | 1981-1990                                           | 2            | _            | After 2021    |                      |            |                      |
| •                |                           |                                       |                                                     |              |              | Before 1919   |                      |            | soai                 |
| © Tailte Éireann |                           |                                       |                                                     | Pow          | ered by Esri |               |                      |            | Scal                 |
|                  |                           | F:                                    |                                                     | f            | 1/-          |               |                      |            |                      |

Figure 12 Pop-up for Year of Construction Page

#### 2.8 Starting a New Energy Master Plan (EMP)

Click on the button "Thinking of starting a new EMP" on the bottom right to navigate to a new page.

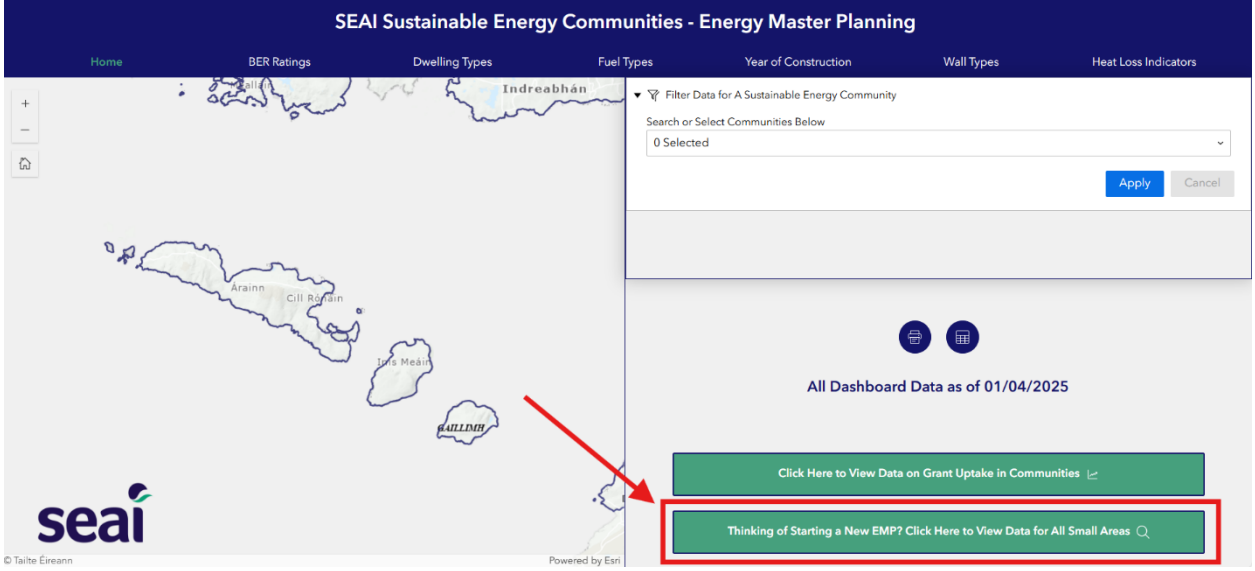

Figure 13 Homepage highlighting button for new EMP

When you open this page, you will see a map with all the Census Small Area boundaries. There is a table with Individual BER records and a "Select" tool.

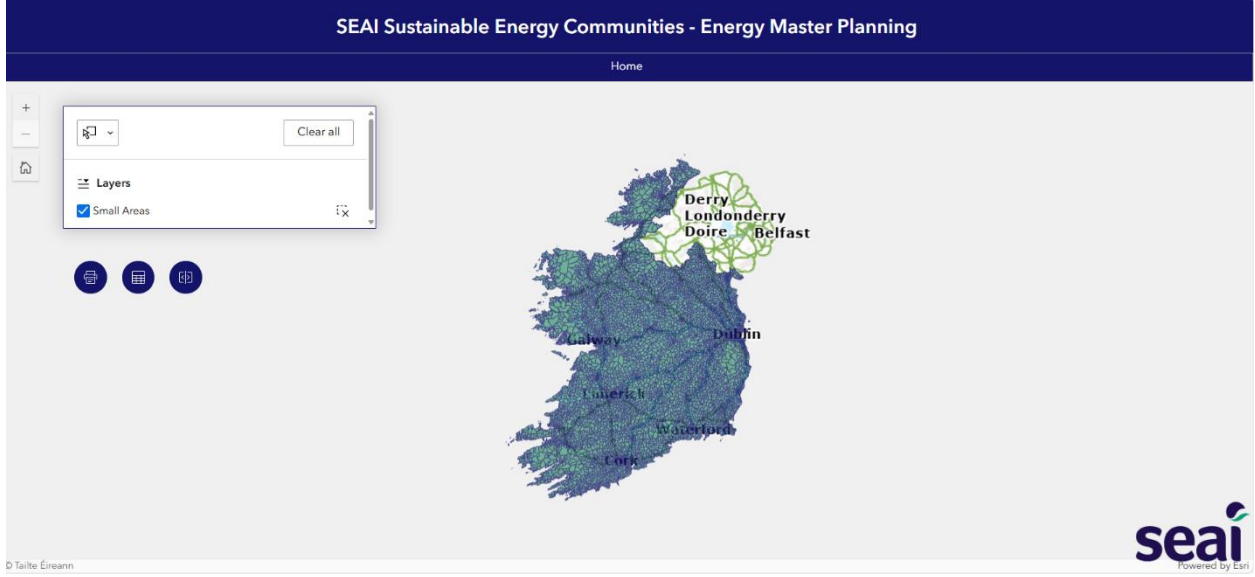

Figure 14 Starting EMP Page with various widgets

To select multiple small areas, click on the button highlighted in the top right corner (the button turns

blue when active): Click on a small area and drag the select box over the area of your choosing. You will see the area you have selected in a lighter blue colour. The Select tool will tell you how many small areas you have selected.

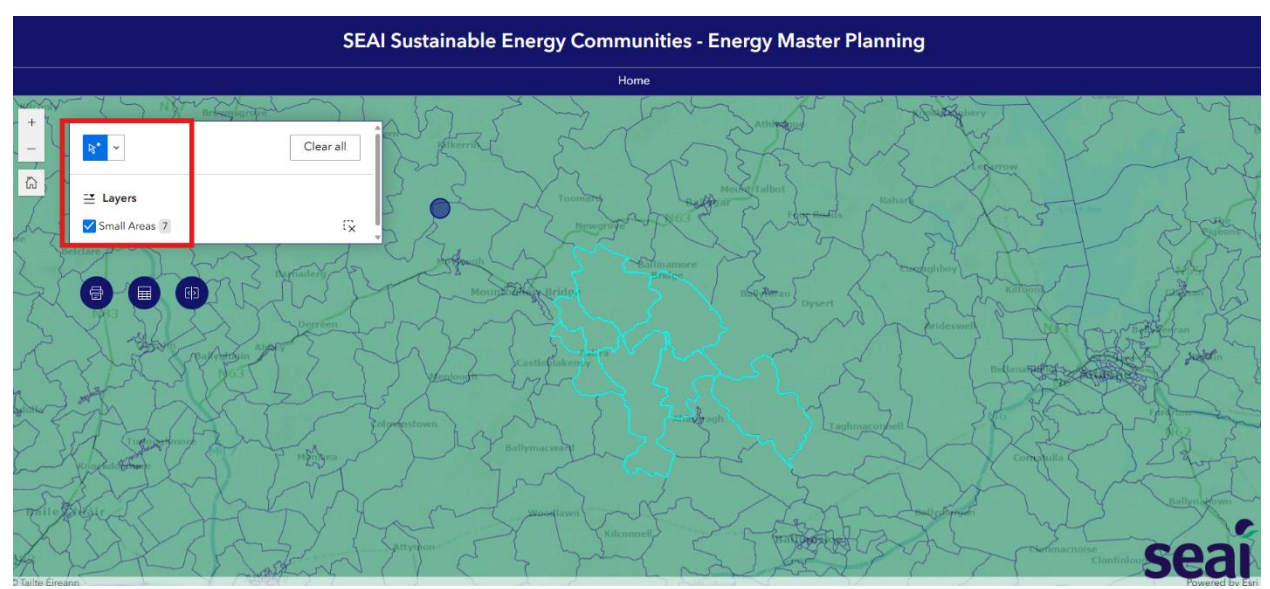

Figure 15 Small Areas with highlighted select tool

The select tool can select small areas in different ways. You can manually select areas using a point selection. This will allow you to select specific areas. Click on the drop-down arrow in the select tool and click on "select by point". Click on a small area you want to select and then hold down the "shift" key to select multiple areas with the point. If you need to deselect any areas click the "ctrl" key and then an area.

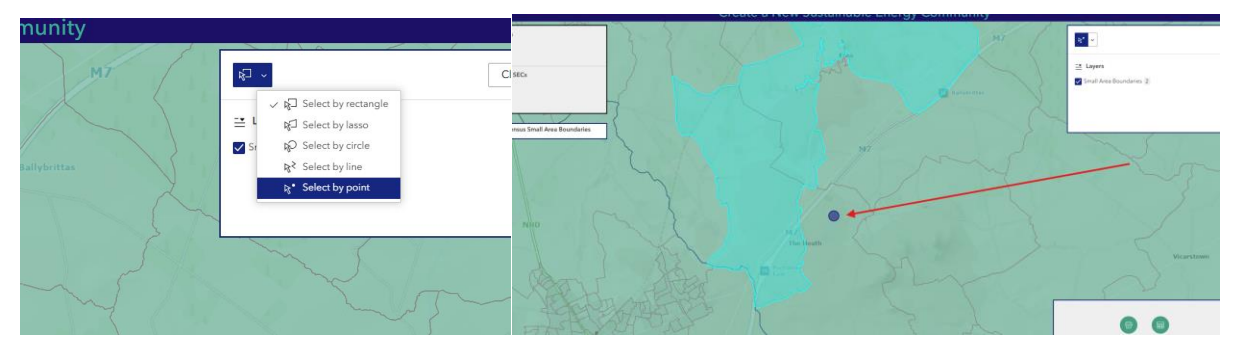

Figure 16 Select by Point Tool

*Tip: You will need to unselect the "select tool" to move your map extent. Click on the blue select icon again to unselect* 

When you are happy with the selected Small Areas – use the export to csv tool to view your table in excel. Use the highlighted tool at the bottom right of the page in the table and select Export > Export to CSV. The table below will highlight the total individual BER records within those areas.

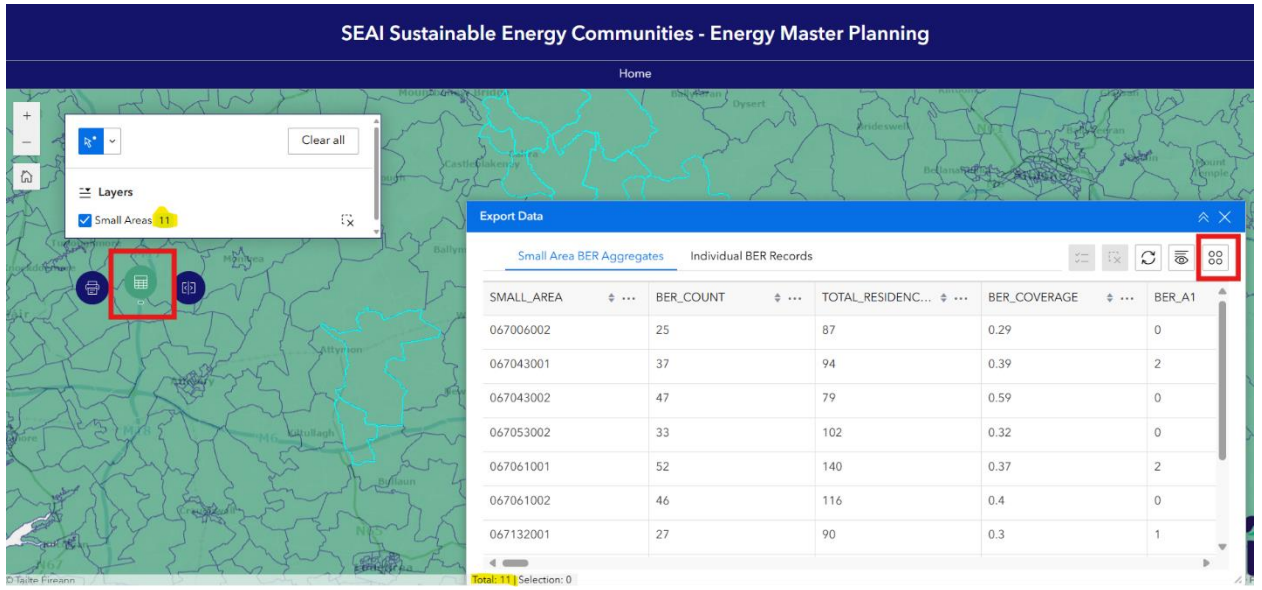

Figure 17 Showing where to export table of selected records

| AutoSave                                                                                                    | Insert Page Layor   Aptos Narrow → 111   B I   U →   A^   Font                               | SEC_Energy_Ma<br>ut Formulas Data<br>→ 프 프 프 20<br>A <sup>×</sup> 프 프 프 20<br>S Alignment | ster_Plan_GeoDatabase<br>Review View Ai<br>General ~<br>CE ~ % ?<br>Si Jiii<br>Number Fa                                       | V2_89718669011879 ~<br>utomate Help<br>Conditional Formating<br>Format as Table ~<br>Cell Styles ~<br>Styles | ♀ Search   g ヾ X III Insert ヾ   X Delete ヾ   III Format ヾ   Cells                                  | Editing<br>Analyze<br>Data<br>Analysis Ser                                    | Comments Comments               | A A Control Control Contro Control Control Control Control Control Co | gy_Master_Pie<br>gy_Master_Pie<br>gy_Master_Pie |
|----------------------------------------------------------------------------------------------------|----------------------------------------------------------------------------------------------|-------------------------------------------------------------------------------------------|----------------------------------------------------------------------------------------------------|----------------------------------------------------------------------------------------------------|----------------------------------------------------------------------------------------------------|-------------------------------------------------------------------------------|---------------------------------|----------------------------------------------------------------------------------------------------|-------------------------------------------------|
| A1 ~<br>A1 ~<br>A A<br>1 OBJECTID<br>2 811365<br>3 811366<br>4 811387                                             | B<br>SMALL_AREA<br>187005002 E2<br>187005002 C2                                              | ECTID<br>C D<br>ATING ENERGY_VALUE<br>34                                                  | E<br>CO2_VALUE<br>11.58 109.71<br>194.7 48.85<br>48.66 111.21                                                                  | F<br>YEAR_OF_CONSTRUCTION                                                                                    | G<br>N DWELLING_TYP<br>1931 Detached<br>2000 Detached<br>2005 Detached                             | H<br>PE FUEL_TYPE<br>Solid Multi Fuel<br>Oil                                  | HEAT_LOSS_INDICATO              | 2.6.<br>2.31                                                                                                    | 1% #                                            |
| 5 811368<br>6 811369<br>7 811370<br>8 811371<br>9 811372<br>10 811373                                             | 187005002 D1<br>187005002 D2<br>187005002 D2<br>187005002 C2<br>187005002 D2<br>187005002 D2 | 23<br>25<br>15<br>26<br>28<br>28                                                          | 37.03     58       37.67     93.93       71.13     23.21       33.72     69.44       32.79     70.74       97.87     93.93     |                                                                                                    | 1971 Detached<br>1950 Detached<br>2017 Detached<br>1985 Detached<br>1990 Detached<br>1990 Detached | Oil<br>Solid Multi Fuel<br>Oil<br>Solid Multi Fuel<br>Oil<br>Solid Multi Fuel |                                 | 2.9<br>2.8<br>1.8<br>2.5<br>2.8<br>2.8<br>2.8<br>2.8                                                                                                    | 2                                               |
| 11     811374       12     811375       13     811376       14     811377       15     811378       16     811379 | 187005002 C2<br>187005002 C2<br>187005002 D2<br>187005002 F<br>187005002 E1<br>187005002 C2  | 18<br>19<br>28<br>40<br>33<br>18                                                          | 36.84     56.54       33.72     69.44       32.79     70.74       33.76     101.28       30.41     30.89       35.92     46.18 |                                                                                                    | 1982 Detached<br>1985 Detached<br>1990 Detached<br>1967 Detached<br>1930 Detached<br>1981 Detached | Oil<br>Solid Multi Fuel<br>Oil<br>Unspecified<br>Wood<br>Oil                  |                                 | 3.01<br>2.5.<br>2.8:<br>4.61<br>3.21<br>2.5:                                                                                                    | +                                               |
| Ready 27 Acce                                                                                                    | SEC_Energy_Master_P                                                                          | lan_GeoDatab                                                                              |                                                                                                    |                                                                                                    | : Carl Display Settings                                                                            |                                                                               | <b>  </b> +                     | 100% 10700200<br>100% 10700200                                                                                                    | Powered by E                                    |
| R Rating 🛛 🗢 …                                                                                                    | CO2 Value +<br>109.71                                                                        | Door U-Value (W/ + 1<br>3.00                                                              | Dwelling Type + ···<br>Detached                                                                                                | Energy Value \$<br>341.58                                                                                    | Floor U- Value (W/ + ···                                                                           | Fuel Type 🛛 🗘 …<br>Solid Multi Fuel                                           | Heat Loss Indicato 💠 …<br>2.645 | Heating Controls 🛛 🗢 …<br>Poor                                                                                                    | Main Spac                                       |
|                                                                                                    | 48.85                                                                                        | 3.00 I                                                                                    | Detached<br>Detached                                                                                                    | 194.70<br>64.66                                                                                              | 0.41                                                                                               | Oil<br>Electricty                                                             | 2.384<br>1.865                  | Poor<br>Good                                                                                                    | 85.00<br>419.60                                 |

Figure 18 - Showing exported csv file

#### 2.9 Chart on Energy efficiency bands

For some pages such as Heat Loss Indicator there are classes displayed that are classified using the chart below.

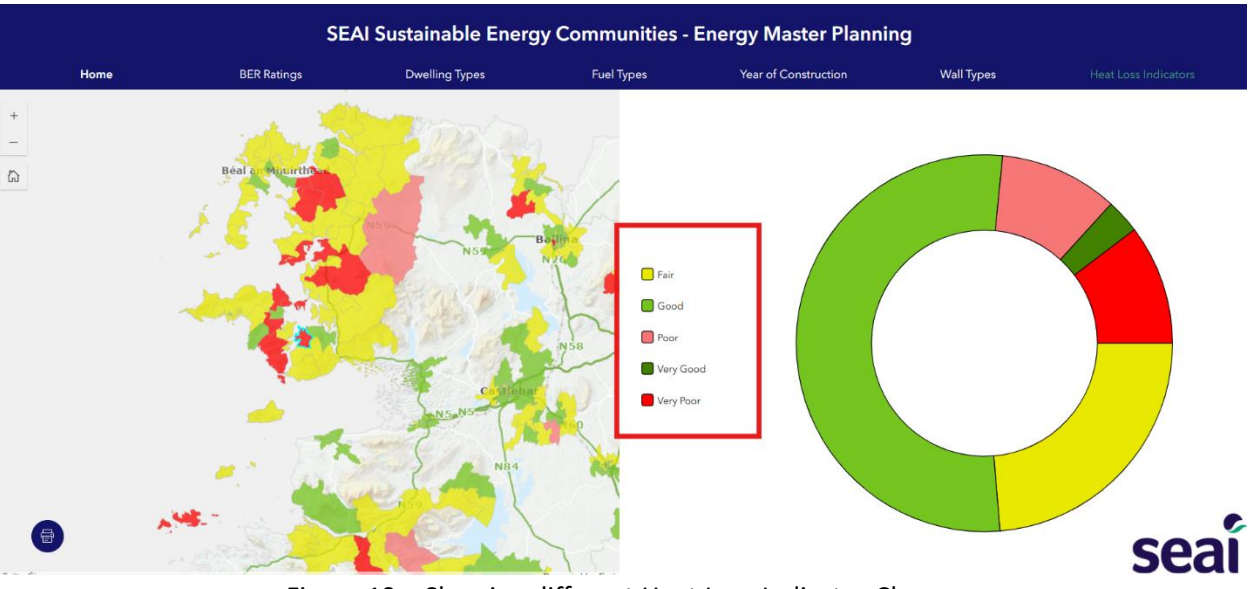

Figure 19 – Showing different Heat Loss Indicator Classes

#### Energy efficiency bands

|                                                               |                              |          | Very Poor          | Poor               | Fair          | Good                | Very Good                   |
|---------------------------------------------------------------|------------------------------|----------|--------------------|--------------------|---------------|---------------------|-----------------------------|
| Home Heat Loss (Heat Los                                      | W/(K·m²)                     | > 4.000  | 4.000-3.001        | 3.000-2.301        | 2.300-1.001   | < 1.000             |                             |
| Roof U-Value <sup>2</sup>                                     |                              | W/m²K    | > 1.350            | 1.350-0.381        | 0.380-0.311   | 0.310-0.131         | < 0.130                     |
| Walls U-Value <sup>2</sup>                                    | Cavity Walls                 | W/m²K    | > 1.440            | 1.440-0.831        | 0.830-0.461   | 0.460-0.211         | < 0.210                     |
|                                                               | Other Walls                  | W/m²K    | > 1.350            | 1.350-0.7201       | 0.720-0.391   | 0.390-0.211         | < 0.210                     |
| Floor U-Value <sup>2</sup>                                    |                              | W/m²K    | > 1.000            | 1.000-0.701        | 0.700-0.531   | 0.530-0.301         | < 0.300                     |
| Windows U-Value <sup>2</sup>                                  |                              | W/m²K    | > 3.100            | 3.100-2.501        | 2.500-1.901   | 1.900-1.101         | < 1.100                     |
| Doors U-Value <sup>2</sup>                                    |                              | W/m²K    | > 3.350            | 3.350-2.701        | 2.700-2.101   | 2.100-1.801         | < 1.800                     |
| Space Heating – Primary                                       | Main                         | %        | < 64               | 64-72.99           | 73-77.99      | 78-81.99            | > =82                       |
| Energy Enclency*                                              | Secondary                    | %        | < 18               | 18-26.99           | 27-44.99      | 45-58.99            | > =59                       |
| Space Heating Controls                                        |                              |          | No time<br>control | Limited<br>control | Basic control | Advanced<br>control | Very<br>advanced<br>control |
| Water Heating Primary En                                      | ergy Efficiency <sup>3</sup> | %        | < 64               | 64-72.99           | 73-77.99      | 78-81.99            | > =82                       |
| Lighting – Average Efficac                                    | Lm/W                         | < 15.00  | 15.00-24.99        | 25.00-49.99        | 50.00-59.99   | > =60.00            |                             |
| Mechanical Ventilation Eff                                    | %                            | < 50     | 50-59.99           | 60-69.99           | 70-79.99      | > =80               |                             |
| Whole-house extract ventilation – Specific W/l/s<br>Fan Power |                              |          | > 0.50             | 0.50-0.451         | 0.45-0.401    | 0.40-0.351          | < =0.350                    |
| Renewable Energy Ratio                                        | 0                            | 0 - 4.99 | 5-9.99             | 10-19.99           | > =20         |                     |                             |

1. The Home Heat Loss Indicator (HLI) is a summary of the overall performance of the home. It includes all the fabric and ventilation upgrades listed in the table

2. A U-value is a measure of the heat loss through the building fabric. The higher the U-value, the greater the heat loss.
3. Primary Energy Efficiency is the efficiency divided by the primary energy conversion factor.

#### Figure 20 – Showing the Energy Efficiency Bands

# 3. Data Available

| Individual BER Records (One Record per<br>Dwelling) | Small Area Aggregates                                                                                                    |
|-----------------------------------------------------|----------------------------------------------------------------------------------------------------|
| Small Area Code                                     | Small Area Code                                                                                                    |
| EMP ID                                              | BER Count                                                                                                    |
| SEC Name                                            | Total Residences                                                                                                    |
| BER Rating                                          | BER Coverage                                                                                                    |
| Energy Value                                        | Individual BER ratings: A1, A2, A3, B1, B2, B3, C1, C2, C3, D1, D2, E1, E2, F, G, Median BER                                                                                           |
| CO2 Value                                           | Individual Year of Construction: Before 1919, 1919-<br>1945, 1946-1960, 1961-1970, 1971-1980, 1981-<br>1990, 1991-2000, 2001-2010, 2011-2020, After 2021.<br>Year Predominant Category |
| Year of Construction                                | Individual Dwelling Types: Apartment, Detached,<br>semi-detached, mid-terrace, end-terrace,<br>maisonette, Dwelling Predominant Category                                               |

| Dwelling Type                 | Individual Fuel Type: Gas, Oil, Electric, Anthracite,<br>Bottled LPG |
|-------------------------------|----------------------------------------------------------------------|
| Fuel Type                     | Individual Wall Types: Solid Concrete, 225mm Solid                   |
|                               | Hollow Block                                                         |
| Heat Loss Indicator           | Open Chimneys                                                        |
| Predominant Wall Type         | Solar PV                                                             |
| Wall U-Value                  | Heat Pump                                                            |
| Roof U-Value                  | Heating Controls predominant category                                |
| Window U-Value                | Individual Heating Controls: Ideal, Good, Poor                       |
| Door U-Value                  | Main Water Heating Efficiency Predominant category                   |
| Floor U-Value                 | Individual Water Heating: Very Good, Good, Fair,                     |
|                               | Poor, Very Poor                                                      |
| Main Space Heating Efficiency |                                                                      |
| Main Water Heating Efficiency |                                                                      |
| Heating Controls              |                                                                      |
| Open Chimneys                 |                                                                      |
| Number of Storeys             |                                                                      |
| Room in Roof Area             |                                                                      |
| Room in Roof Height           |                                                                      |